## STEP 1 - Remove your existing Exchange ActiveSync Account

 From the Setting menu, under Accounts, select on Exchange ActiveSync or Exchange account then select Remove Account.

## STEP 2 - Set up Office365 on an Android

- From the Setting menu, under Accounts, Select Add Account. Select Exchange ActiveSync or Exchange account.
- Type your full email address, and your password (Same as Windows Password), and then select Next.
- Enter the following account information and select **Next**.
- Domain\Username: Type your full email address in this box. E.g. tankh@kwsh.org.sg.
  If Domain and Username are separate text boxes in your version of Android, leave the Domain box empty and type your full email address in the Username box.
- Server: Type in outlook.office365.com
- 5. On the Remote Security Administration prompt, click on OK to proceed, next set your preferred account setting follow by selecting Next twice and you are done! ☺

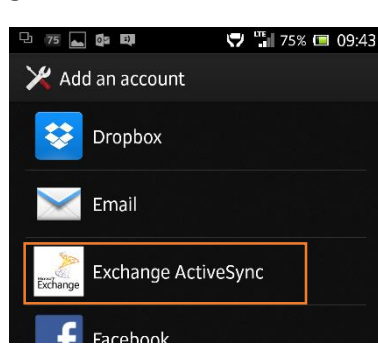

| 다 74 🖬 🕼 💷 🗸 🖓 🖫                 | 1 74% 🔳 | 09:47 |
|----------------------------------|---------|-------|
| Mincoming settings               |         |       |
| Domain\Username                  |         |       |
| tankh@kwsh.org.sg                |         |       |
| Password                         |         |       |
|                                  |         |       |
| Server                           |         |       |
| outlook.office365.com            |         |       |
| Use secure connection (SSL)      |         |       |
| Accept all SSL certificates      |         |       |
| Use client certificate           |         |       |
| Client certificate               |         |       |
| Client certificate: None<br>Port |         |       |
| 443                              |         |       |
|                                  |         |       |
| Previous                         | Next    |       |
| ★) ☆                             |         |       |

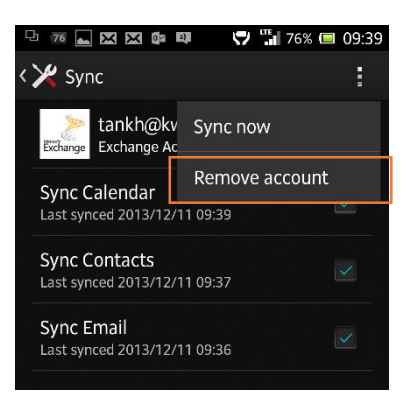